## Quantidade Total Registro Atualização Cadastral

Quando clicado no hiperlink **QTDE Total**, o sistema exibe a tela contendo os dados do filtro e o detalhamento dos registros a serem atualizados, conforme abaixo:

| Consultar Movimento de Atualizações Cadastrais                                                 |                                                                                                    |                                                                                                    |                                                                                         |                                                                                                    |                                                                                                    |                                                                                                    |  |  |  |  |  |  |
|------------------------------------------------------------------------------------------------|----------------------------------------------------------------------------------------------------|----------------------------------------------------------------------------------------------------|-----------------------------------------------------------------------------------------|----------------------------------------------------------------------------------------------------|----------------------------------------------------------------------------------------------------|----------------------------------------------------------------------------------------------------|--|--|--|--|--|--|
| oonsur                                                                                         |                                                                                                    | ento de A                                                                                                    | tuanzaçı                                                                                |                                                                                                    | 0                                                                                                    |                                                                                                    |  |  |  |  |  |  |
| Para consultar os movimentos de atualizações cadastrais, informe os dados abaixo: <u>Ajuda</u> |                                                                                                    |                                                                                                    |                                                                                         |                                                                                                    |                                                                                                    |                                                                                                    |  |  |  |  |  |  |
| Empresa:* ABF                                                                                  |                                                                                                    |                                                                                                    |                                                                                         |                                                                                                    |                                                                                                    |                                                                                                    |  |  |  |  |  |  |
| Deríodo do                                                                                     | Movimento:                                                                                                    | ADI                                                                                                    |                                                                                         |                                                                                                    |                                                                                                    |                                                                                                    |  |  |  |  |  |  |
| Periodo do                                                                                     | movimento.                                                                                                    |                                                                                                    | <b>_</b>                                                                                | a                                                                                                    | X                                                                                                    |                                                                                                    |  |  |  |  |  |  |
| Localidade                                                                                     | :                                                                                                    |                                                                                                    |                                                                                         |                                                                                                    | ()                                                                                                    |                                                                                                    |  |  |  |  |  |  |
| Setor Come                                                                                     | ercial:                                                                                                    |                                                                                                    |                                                                                         |                                                                                                    | Ø                                                                                                    |                                                                                                    |  |  |  |  |  |  |
| Quadra Inic                                                                                    | ial:                                                                                                    |                                                                                                    | R                                                                                       |                                                                                                    | Ø                                                                                                    | Ø                                                                                                    |  |  |  |  |  |  |
| Quadra Fina                                                                                    | al:                                                                                                    |                                                                                                    |                                                                                         |                                                                                                    |                                                                                                    |                                                                                                    |  |  |  |  |  |  |
| Cadastrado                                                                                     |                                                                                                    |                                                                                                    | •                                                                                       |                                                                                                    | _                                                                                                    |                                                                                                    |  |  |  |  |  |  |
| Cadastrador:                                                                                   |                                                                                                    |                                                                                                    |                                                                                         |                                                                                                    |                                                                                                    |                                                                                                    |  |  |  |  |  |  |
| Situação Movimento: Conconsistente Atualizado Todos                                            |                                                                                                    |                                                                                                    |                                                                                         |                                                                                                    |                                                                                                    |                                                                                                    |  |  |  |  |  |  |
|                                                                                                |                                                                                                    |                                                                                                    |                                                                                         |                                                                                                    |                                                                                                    |                                                                                                    |  |  |  |  |  |  |
| Dados do Imóvel/Cliente:                                                                       |                                                                                                    |                                                                                                    |                                                                                         |                                                                                                    |                                                                                                    |                                                                                                    |  |  |  |  |  |  |
| Matrícula d                                                                                    | o Imóvel:                                                                                                    |                                                                                                    |                                                                                         |                                                                                                    |                                                                                                    |                                                                                                    |  |  |  |  |  |  |
| Cádigo do (                                                                                    | lionto                                                                                                    |                                                                                                    |                                                                                         |                                                                                                    | a a a a a a a a a a a a a a a a a a a                                                                                                    |                                                                                                    |  |  |  |  |  |  |
|                                                                                                | .nente:                                                                                                    |                                                                                                    |                                                                                         | •                                                                                                    | <b>A</b>                                                                                                    |                                                                                                    |  |  |  |  |  |  |
| Número de                                                                                      | Documento:                                                                                                    |                                                                                                    |                                                                                         |                                                                                                    |                                                                                                    |                                                                                                    |  |  |  |  |  |  |
|                                                                                                |                                                                                                    |                                                                                                    |                                                                                         |                                                                                                    |                                                                                                    |                                                                                                    |  |  |  |  |  |  |
|                                                                                                |                                                                                                    |                                                                                                    |                                                                                         |                                                                                                    |                                                                                                    | Filtrar                                                                                                    |  |  |  |  |  |  |
| Todos                                                                                          | Setor                                                                                                    | Quadra                                                                                                    | Lote                                                                                    | Matricula                                                                                                    | Cadastrador                                                                                                    | Filtrar<br>Situação                                                                                                    |  |  |  |  |  |  |
| Todos                                                                                          | Setor<br>1500                                                                                                    | Quadra<br>84528                                                                                                 | Lote<br>1                                                                               | Matricula<br>28059620                                                                                                    | Cadastrador<br>ANA LIDIA ENGEFOTO                                                                                                    | Filtrar<br>Situação<br>2                                                                                                    |  |  |  |  |  |  |
| Todos                                                                                          | Setor<br>1500<br>1500                                                                                                    | Quadra<br>84528<br>84528                                                                                        | Lote<br>1<br>2                                                                          | Matricula<br>28059620<br>28059728                                                                                                    | Cadastrador<br>ANA LIDIA ENGEFOTO<br>ANA LIDIA ENGEFOTO                                                                                                    | Filtrar<br>Situação<br>2<br>2-4                                                                                                    |  |  |  |  |  |  |
| Todos                                                                                          | Setor<br>1500<br>1500<br>1499                                                                                                    | Quadra<br>84528<br>84528<br>84692<br>84692                                                                      | Lote<br>1<br>2<br>2                                                                     | Matricula<br>28059620<br>28059728<br>28076657                                                                                                    | Cadastrador<br>ANA LIDIA ENGEFOTO<br>ANA LIDIA ENGEFOTO<br>ANA LIDIA ENGEFOTO                                                                                                    | Filtrar<br>Situação<br>2<br>2-4<br>2                                                                                                    |  |  |  |  |  |  |
|                                                                                                | Setor<br>1500<br>1500<br>1499<br>1499                                                                                                    | Quadra<br>84528<br>84528<br>84692<br>84690                                                                      | Lote<br>1<br>2<br>2<br>2                                                                | Matricula           28059620           28059728           28076657           28095171           28103100                                                          | Cadastrador<br>ANA LIDIA ENGEFOTO<br>ANA LIDIA ENGEFOTO<br>ANA LIDIA ENGEFOTO<br>ANA LIDIA ENGEFOTO                                                                                                    | Filtrar<br>Situação<br>2<br>2-4<br>2<br>2-4<br>2-4<br>2-4                                                                                                    |  |  |  |  |  |  |
|                                                                                                | Setor<br>1500<br>1500<br>1499<br>1499<br>1501                                                                                                    | Quadra<br>84528<br>84528<br>84692<br>84690<br>84482<br>84690                                                    | Lote<br>1<br>2<br>2<br>2<br>2<br>2<br>2                                                 | Matricula           28059620           28059728           28076657           28095171           28103190           77036182                                       | Cadastrador         ANA LIDIA ENGEFOTO         ANA LIDIA ENGEFOTO         ANA LIDIA ENGEFOTO         ANA LIDIA ENGEFOTO         ANA LIDIA ENGEFOTO         ANA LIDIA ENGEFOTO         ANA LIDIA ENGEFOTO                                                                                                    | Filtrar<br>2<br>2-4<br>2<br>2-4<br>2-4<br>2-4<br>2-4<br>2-4<br>2-                                                                                                    |  |  |  |  |  |  |
|                                                                                                | Setor<br>1500<br>1500<br>1499<br>1499<br>1501<br>1499<br>1500                                                                                               | Quadra<br>84528<br>84528<br>84692<br>84690<br>84482<br>84690<br>84482<br>84690                                  | Lote<br>1<br>2<br>2<br>2<br>2<br>2<br>1                                                 | Matricula           28059620           28059728           28076657           28095171           28103190           77036182           77499018                    | Cadastrador<br>ANA LIDIA ENGEFOTO<br>ANA LIDIA ENGEFOTO<br>ANA LIDIA ENGEFOTO<br>ANA LIDIA ENGEFOTO<br>ANA LIDIA ENGEFOTO<br>ANA LIDIA ENGEFOTO                                                                                                    | Filtrar<br>Situação<br>2<br>2-4<br>2<br>2-4<br>2-4<br>2-4<br>2<br>2<br>2<br>2<br>2<br>2<br>2<br>2<br>2<br>2<br>2<br>2<br>2                                                                                                    |  |  |  |  |  |  |
|                                                                                                | Setor<br>1500<br>1500<br>1499<br>1499<br>1501<br>1499<br>1500<br>1500                                                                                       | Quadra<br>84528<br>84528<br>84692<br>84690<br>84482<br>84690<br>84482<br>84690<br>84528                         | Lote<br>1<br>2<br>2<br>2<br>2<br>2<br>1<br>1<br>1                                       | Matricula           28059620           28059728           28076657           28095171           28103190           77036182           77499018           77499689 | Cadastrador         ANA LIDIA ENGEFOTO         ANA LIDIA ENGEFOTO         ANA LIDIA ENGEFOTO         ANA LIDIA ENGEFOTO         ANA LIDIA ENGEFOTO         ANA LIDIA ENGEFOTO         ANA LIDIA ENGEFOTO         ANA LIDIA ENGEFOTO         ANA LIDIA ENGEFOTO         ANA LIDIA ENGEFOTO         ANA LIDIA ENGEFOTO         ANA LIDIA ENGEFOTO                            | Filtrar<br>2<br>2-4<br>2-4<br>2-4<br>2-4<br>2-4<br>2-4<br>2<br>2<br>2<br>2                                                                                                    |  |  |  |  |  |  |
|                                                                                                | Setor           1500           1500           1499           1499           1501           1499           1501           1499           1500           1500 | Quadra<br>84528<br>84528<br>84692<br>84690<br>84482<br>84690<br>84528<br>84528                                  | Lote 1 2 2 2 2 1 1 1 1 1 1 1 1 1 1 1 1 1 1                                              | Matricula           28059620           28059728           28076657           28095171           28103190           77036182           77499018           77499689 | Cadastrador         ANA LIDIA ENGEFOTO         ANA LIDIA ENGEFOTO         ANA LIDIA ENGEFOTO         ANA LIDIA ENGEFOTO         ANA LIDIA ENGEFOTO         ANA LIDIA ENGEFOTO         ANA LIDIA ENGEFOTO         ANA LIDIA ENGEFOTO         ANA LIDIA ENGEFOTO         ANA LIDIA ENGEFOTO         ANA LIDIA ENGEFOTO         ANA LIDIA ENGEFOTO                            | Filtrar         Situação         2         2-4         2         2-4         2-4         2-4         2-4         2-4         2         2         2         2         2         2         2         2         2         2         2         2         2         2         2 |  |  |  |  |  |  |
|                                                                                                | Setor<br>1500<br>1500<br>1499<br>1499<br>1501<br>1499<br>1500<br>1500<br>2-Pendem                                                                           | Quadra<br>84528<br>84528<br>84692<br>84690<br>84482<br>84690<br>84528<br>84528<br>84528                         | Lote<br>1<br>2<br>2<br>2<br>2<br>1<br>1<br>1<br>1<br>1<br>3                             | Matricula           28059620           28059728           28076657           28095171           28103190           77036182           77499018           77499689 | Cadastrador         ANA LIDIA ENGEFOTO         ANA LIDIA ENGEFOTO         ANA LIDIA ENGEFOTO         ANA LIDIA ENGEFOTO         ANA LIDIA ENGEFOTO         ANA LIDIA ENGEFOTO         ANA LIDIA ENGEFOTO         ANA LIDIA ENGEFOTO         ANA LIDIA ENGEFOTO         ANA LIDIA ENGEFOTO         ANA LIDIA ENGEFOTO         ANA LIDIA ENGEFOTO         ANA LIDIA ENGEFOTO | Filtrar<br>Situação<br>2<br>2-4<br>2<br>2-4<br>2-4<br>2<br>2<br>2<br>2<br>2                                                                                                    |  |  |  |  |  |  |
| Todos                                                                                          | Setor<br>1500<br>1500<br>1499<br>1499<br>1501<br>1499<br>1500<br>1500<br>2-Pendem<br>por Logrado                                                            | Quadra<br>84528<br>84528<br>84692<br>84690<br>84482<br>84690<br>84528<br>84528<br>84528<br>84528                | Lote<br>1<br>2<br>2<br>2<br>1<br>1<br>1<br>3<br>1<br>5                                  | Matricula           28059620           28059728           28076657           28095171           28103190           77036182           77499018           77499689 | Cadastrador         ANA LIDIA ENGEFOTO         ANA LIDIA ENGEFOTO         ANA LIDIA ENGEFOTO         ANA LIDIA ENGEFOTO         ANA LIDIA ENGEFOTO         ANA LIDIA ENGEFOTO         ANA LIDIA ENGEFOTO         ANA LIDIA ENGEFOTO         ANA LIDIA ENGEFOTO         ANA LIDIA ENGEFOTO         ANA LIDIA ENGEFOTO         ANA LIDIA ENGEFOTO         ANA LIDIA ENGEFOTO | Filtrar<br>Situação<br>2<br>2-4<br>2<br>2-4<br>2<br>2<br>2<br>2<br>2<br>2                                                                                                    |  |  |  |  |  |  |
| Todos                                                                                          | Setor<br>1500<br>1500<br>1499<br>1499<br>1501<br>1499<br>1500<br>1500<br>0 2-Penden<br>por Logrado                                                          | Quadra<br>84528<br>84528<br>84692<br>84690<br>84482<br>84690<br>84528<br>84528<br>84528<br>te por Incon<br>puro | Lote<br>1<br>2<br>2<br>2<br>1<br>1<br>1<br>3<br>1<br>5<br>1<br>5<br>5<br>5<br>6<br>ncia | Matricula         28059620         28059728         28076657         28095171         28103190         77036182         77499018         77499689                 | Cadastrador         ANA LIDIA ENGEFOTO         ANA LIDIA ENGEFOTO         ANA LIDIA ENGEFOTO         ANA LIDIA ENGEFOTO         ANA LIDIA ENGEFOTO         ANA LIDIA ENGEFOTO         ANA LIDIA ENGEFOTO         ANA LIDIA ENGEFOTO         ANA LIDIA ENGEFOTO         ANA LIDIA ENGEFOTO         ANA LIDIA ENGEFOTO         ANA LIDIA ENGEFOTO         ANA LIDIA ENGEFOTO | Filtrar         Situação         2         2-4         2-4         2-4         2-4         2         2         2         2         2         2         2         2         2         2         2         2         2         2         Pesquisar                           |  |  |  |  |  |  |

Marque um checkbox ou em todos para detalhar as mensagens de inconsistências e, em seguida, no botão **Pesquisar**. O sistema exibe a tela abaixo:

|                                 |                   | Gs                 | an -> Cadastro -> Consulta | ar Dados Cada                          | istrais de Imoveis Inconsiste             | antes |  |  |  |  |
|---------------------------------|-------------------|--------------------|----------------------------|----------------------------------------|-------------------------------------------|-------|--|--|--|--|
| Consultar                       | Dados do Ir       | nóvel para Atu     | ializacao Cadast           | ral                                    |                                           |       |  |  |  |  |
| Consultar Dado                  | os do Imóvel para | a Atualizacao Cada | istral:                    |                                        | Ai                                        | uda   |  |  |  |  |
| Matricula do In                 | nóvel: 28059620   |                    | Setor: 1500                | Quadra: 84528 Lote: 1                  |                                           |       |  |  |  |  |
| Numero de Vis                   | itas ao Imóvel: 1 |                    | Consultar Imovel           | Consultar Imovel Movimento             |                                           |       |  |  |  |  |
| ATUALIZAÇÕES POR INCONSISTÊNCIA |                   |                    |                            |                                        |                                           |       |  |  |  |  |
| Alterar                         | Campo             | Compesa            | Recadastrame               | nto                                    | Mensagem                                  | Ξ     |  |  |  |  |
| -                               | SUBLOTE           | 0                  | 1                          | ATUALIZA<br>INSCRICA                   | CAO PENDENTE POR                          |       |  |  |  |  |
| •                               | SUBLOTE           | 0                  | 1                          | ATUALIZA<br>INSCRICA                   | CAO PENDENTE POR                          |       |  |  |  |  |
| -                               | QUADRA            | 200                | 84528                      | ATUALIZA<br>INSCRICA                   | CAO PENDENTE POR                          |       |  |  |  |  |
| •                               | LOTE              | 1971               | 1                          | ATUALIZACAO PENDENTE POR<br>INSCRICAO. |                                           |       |  |  |  |  |
| •                               | CLIENTE           | 10660380           | 10660380                   | CLIENTE<br>PODE SEI<br>REMOVID         | PROPRIETARIO NAO<br>R ATUALIZADO OU<br>O. |       |  |  |  |  |
| -                               | QUADRA            | 200                | 84528                      | ATUALIZA<br>INSCRICA                   | CAO PENDENTE POR                          |       |  |  |  |  |
|                                 | SUBLOTE           | 0                  | 1                          | ATUALIZACAO PENDENTE POR<br>INSCRICAO. |                                           |       |  |  |  |  |
| Voltar                          | OFTOD             |                    |                            | ATLIAL 17A                             | Confirmar Atualizaçã                      | io    |  |  |  |  |

Analise a mensagem de inconsistência, e no campo "Alterar", escolha uma das três ações a ser adotada para cada registro: Aprovado, Aceito, e Reprovado. Em seguida, clique no botão {image:ConfirmarAtualizacao.png}.

Para falicitar a análise, opcionalmente, poderá ser consultada a funcionalidade consultar imóvel, clicando no botão Consultar Imovel ou Consultar Imovel Movimento . - Após a consulta, o sistema retorna a tela de consulta aos dados inconsistentes dos imóveis.

Para retornar, click no link Consultar Dados Cadastrais de Imóveis Inconsistentes.

Clique aqui para retornar ao Menu Principal do GSAN

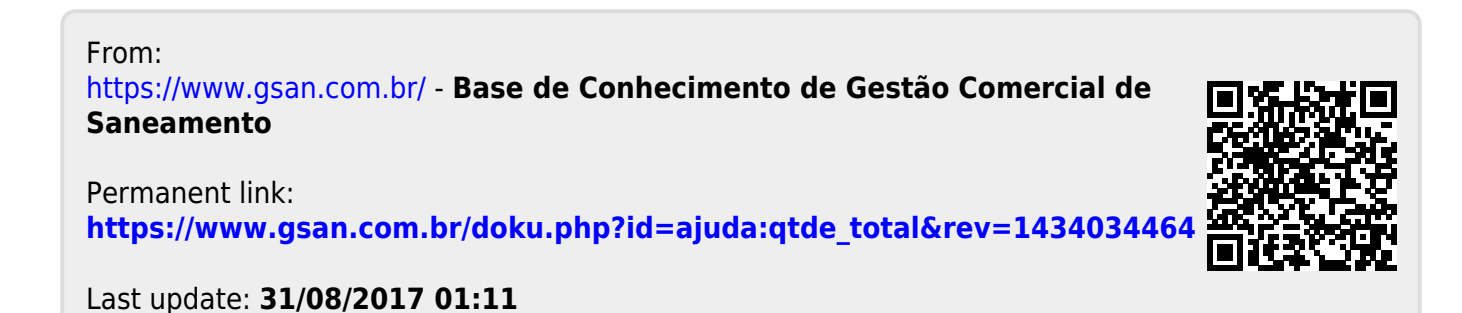